# Videolink System Guide

• Videolink Startscreen

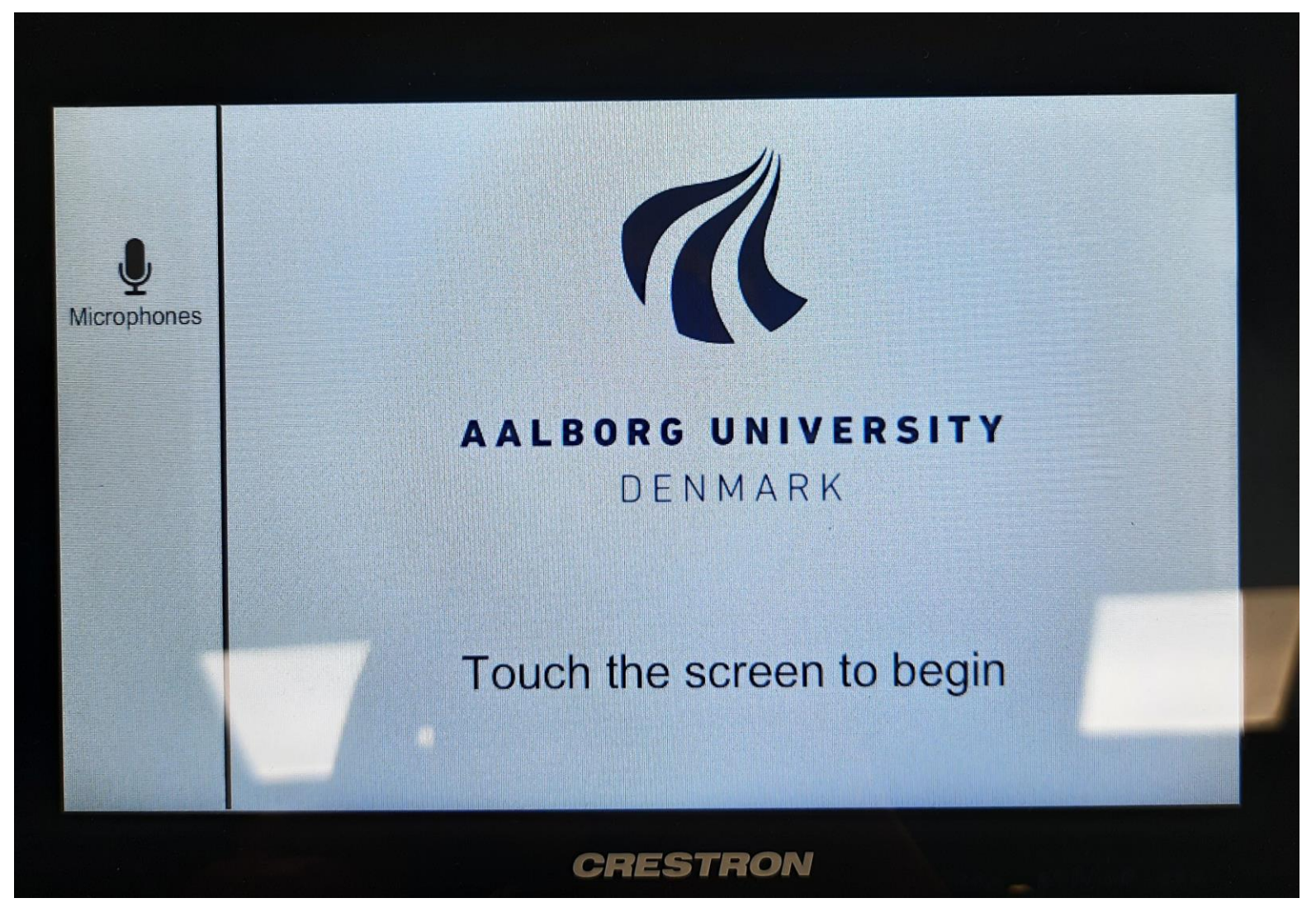

• Press "Give video lecture"

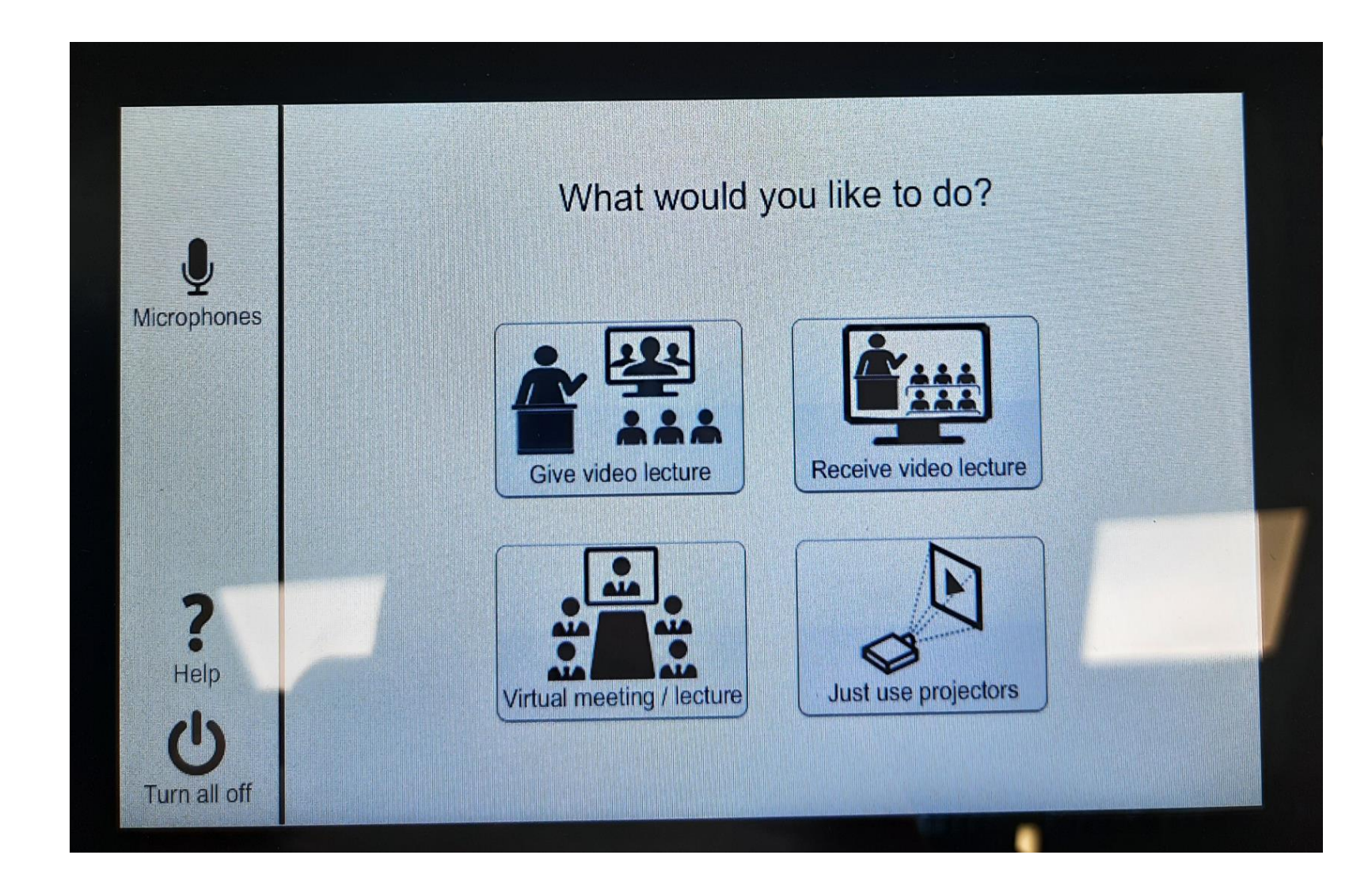

• Wait for the system to start up

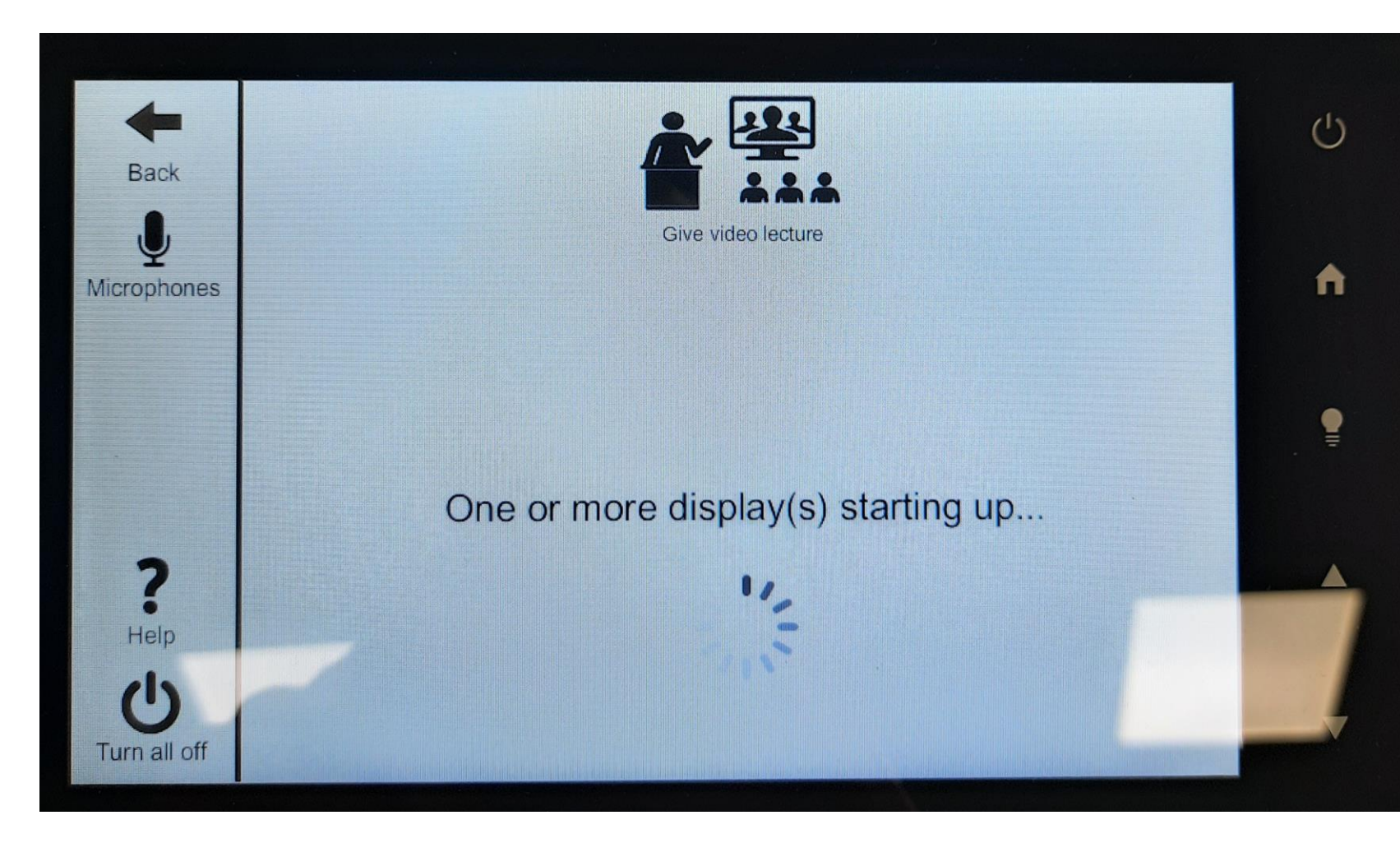

- "Bypass Power Pages" may appear
- Just keep waiting

| <b>H</b> Back     |             |                          |
|-------------------|-------------|--------------------------|
|                   |             | Give video lecture       |
| Microphones       |             |                          |
|                   | B           | ypass Power Pages        |
|                   | One or more | e display(s) starting up |
| ?<br>Help         |             | ·***                     |
| U<br>Turn all off |             |                          |

 Press "look up AAU contact"

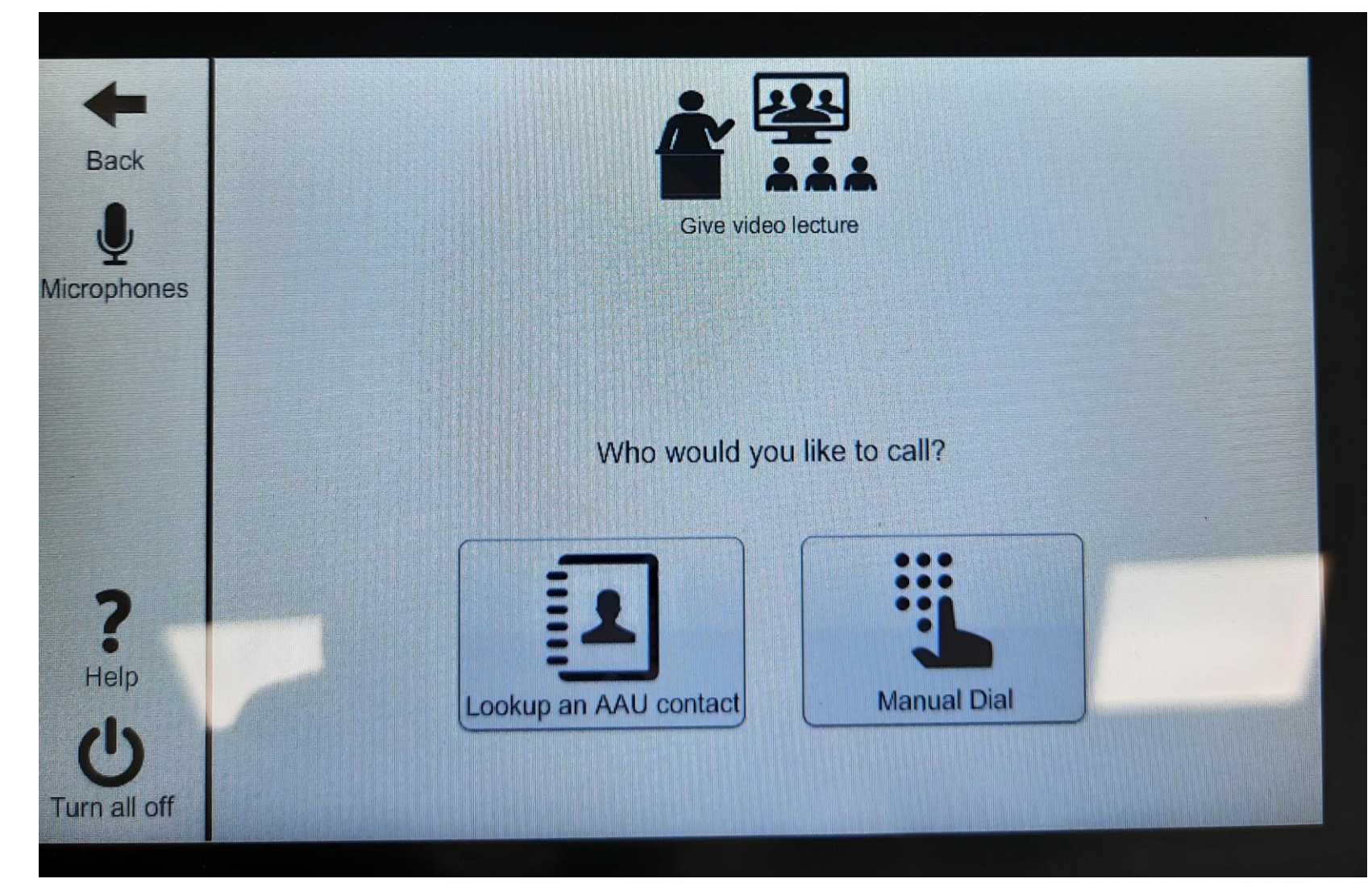

• Search after room

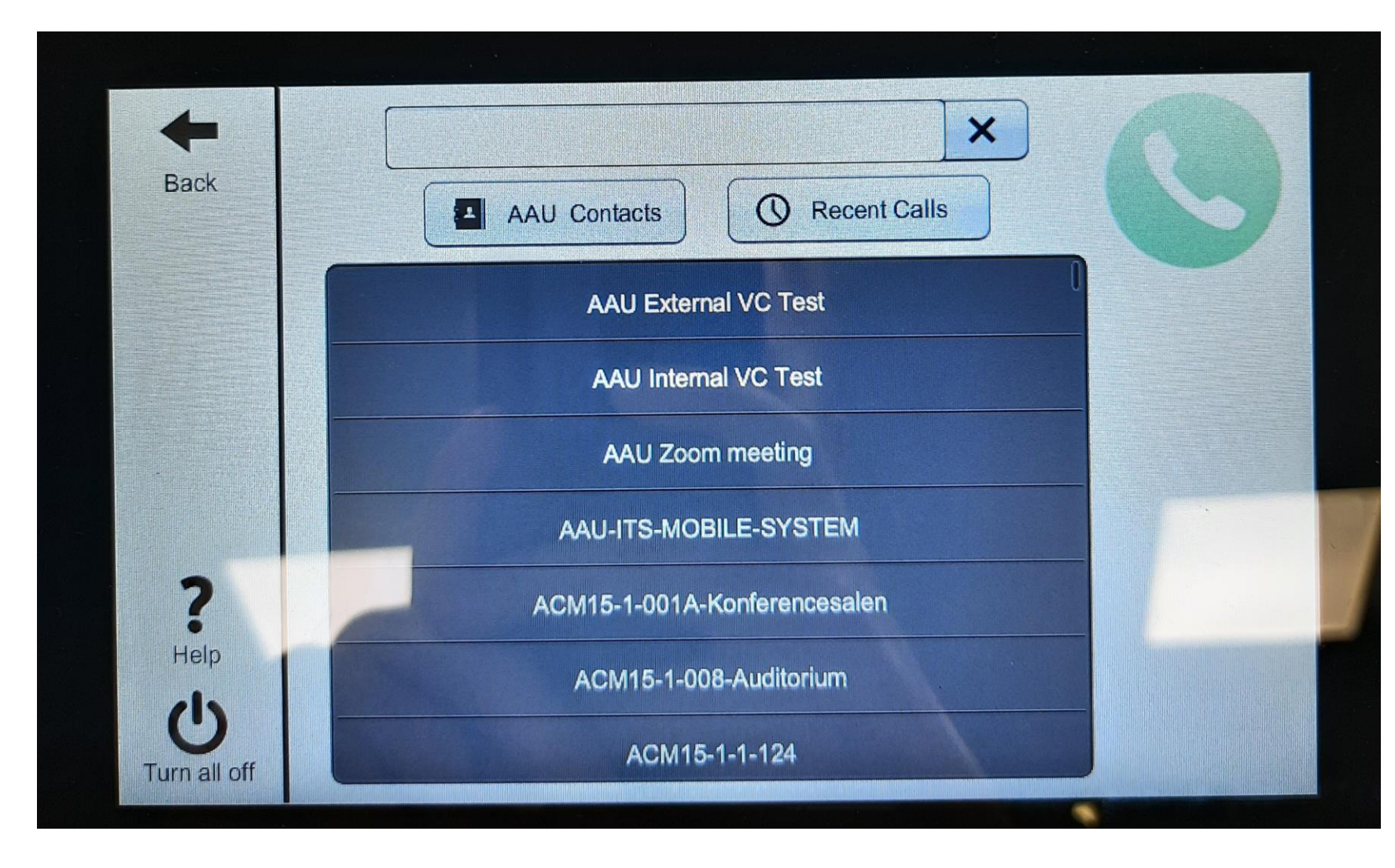

- Example:
  - "AAU" as search criteria

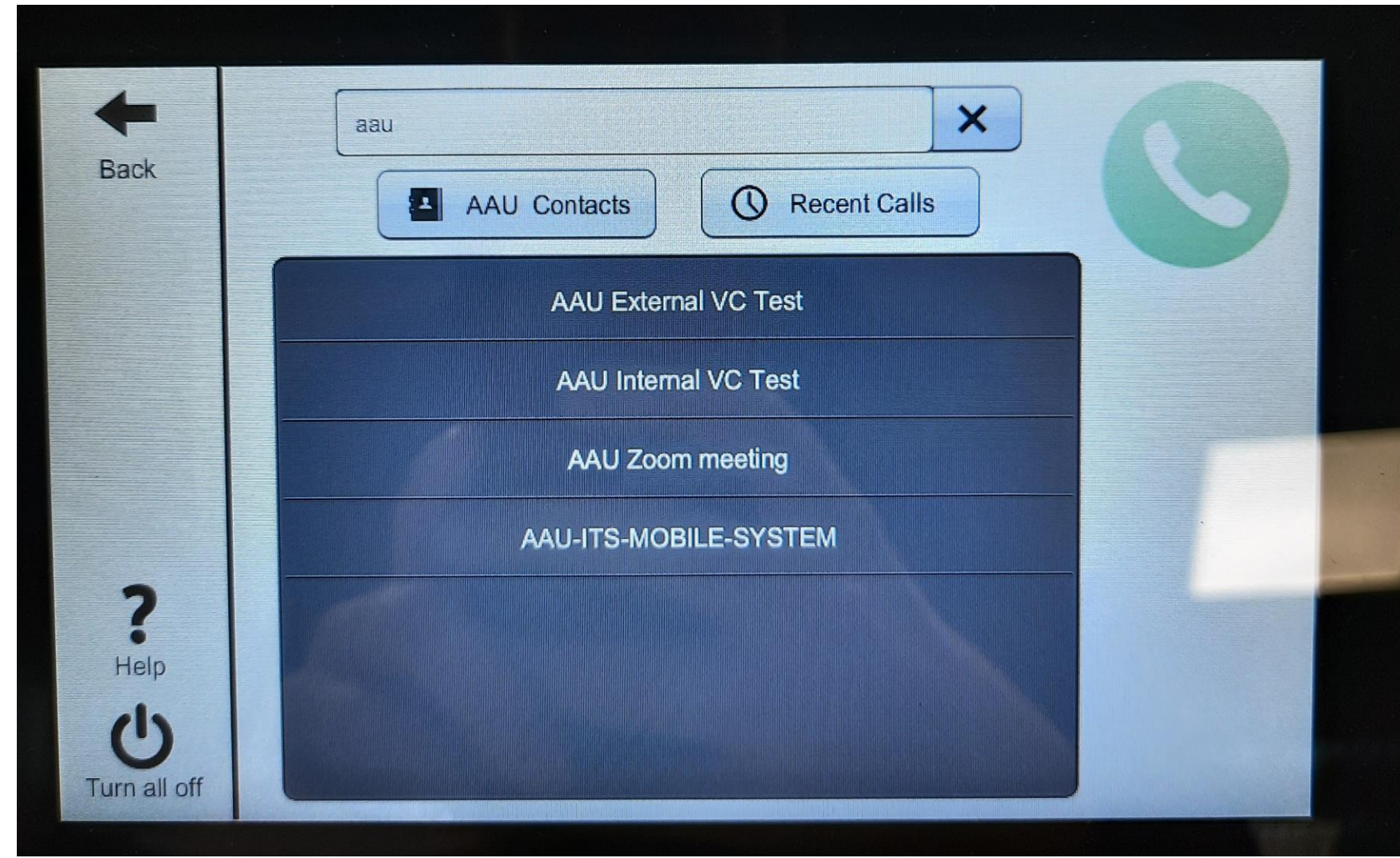

 Pick desired room and press green phone icon to call

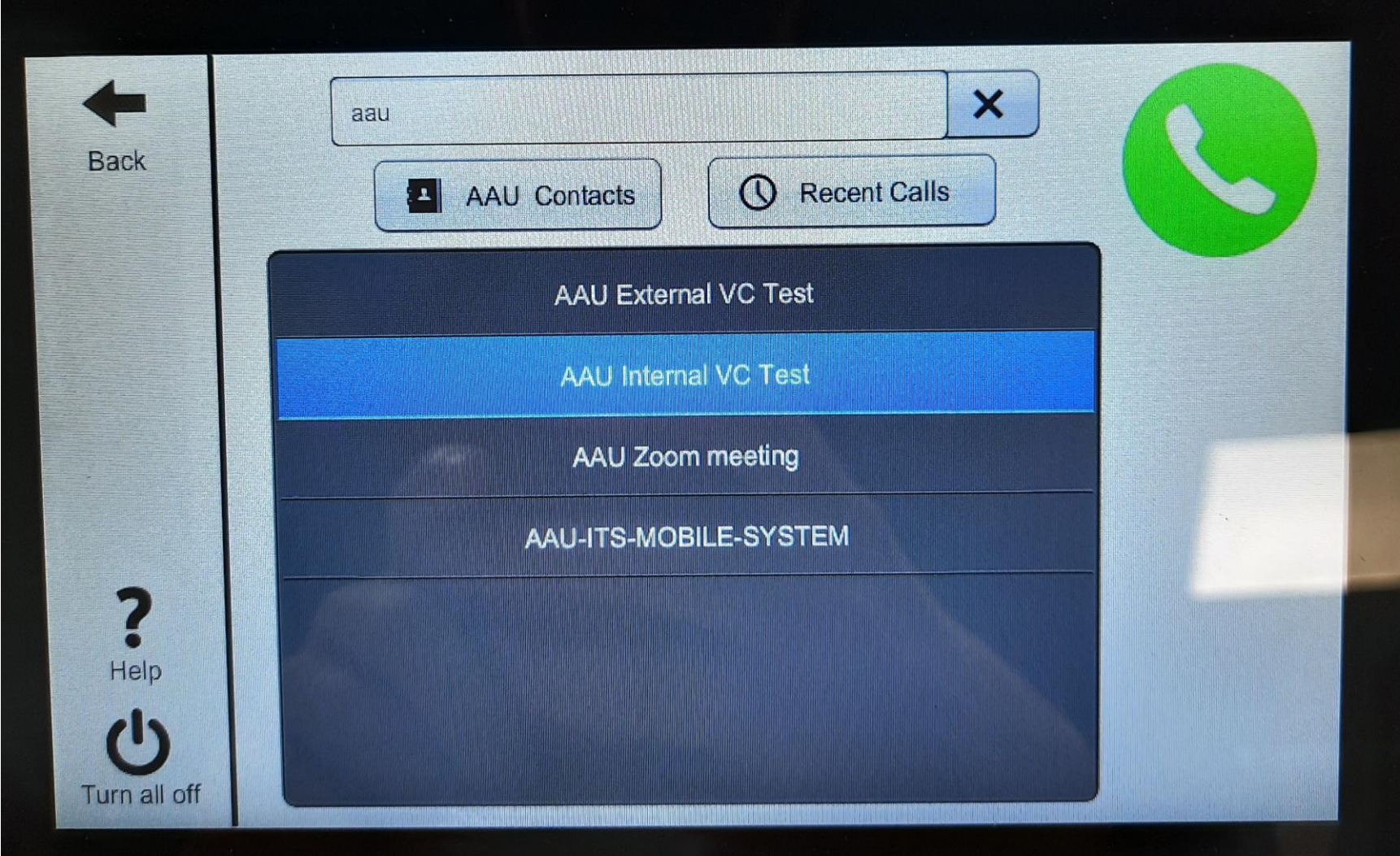

- Videolink menu during call
- "Swap direction" shall not be used

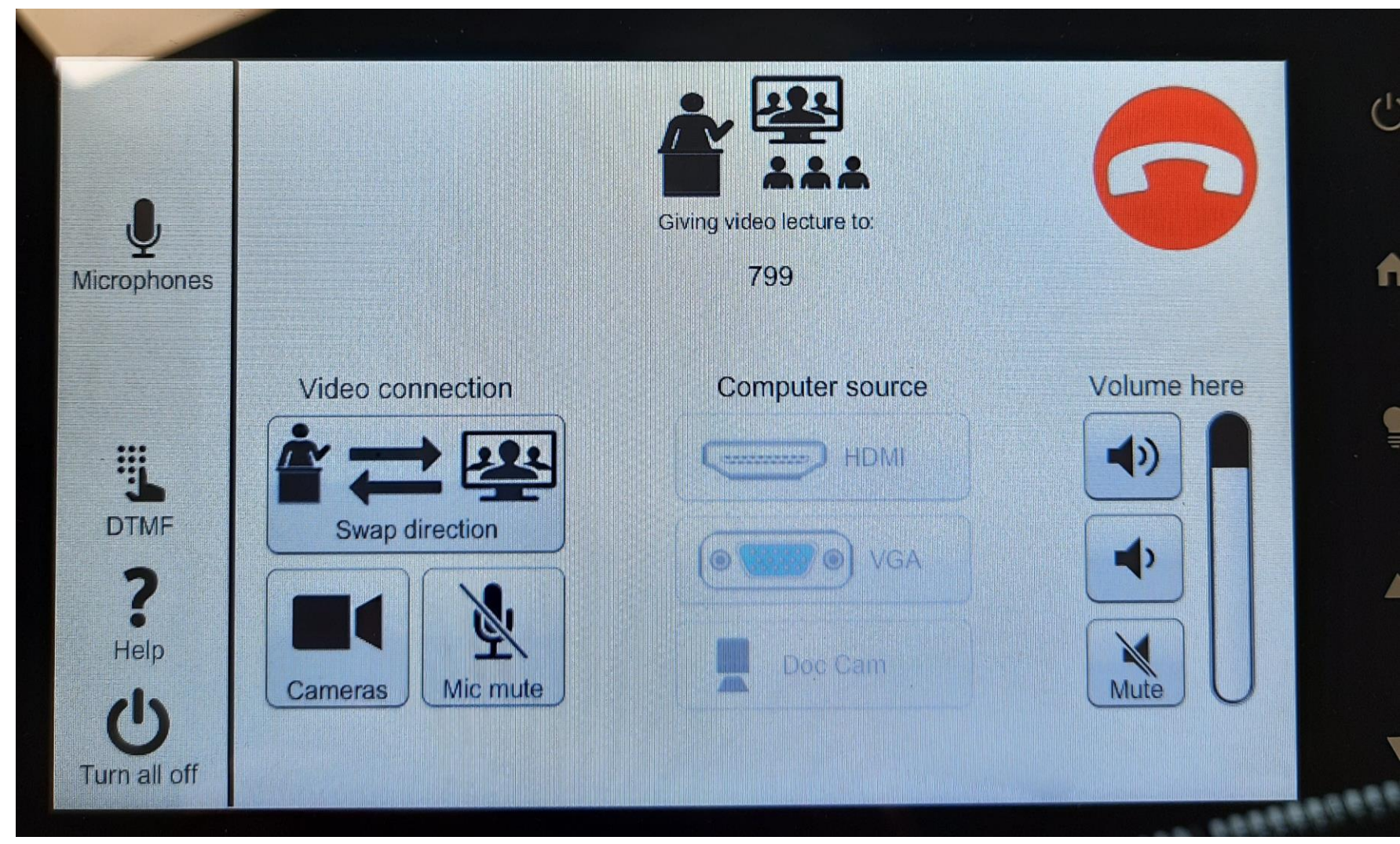

- Camera menu
- "Picture in Picture" must say "on"
- "Rear here" or "Teacher" button must be green
- Remember to adjust the rear camera before start of lecture
  - Use the arrows and zoom buttons to do so

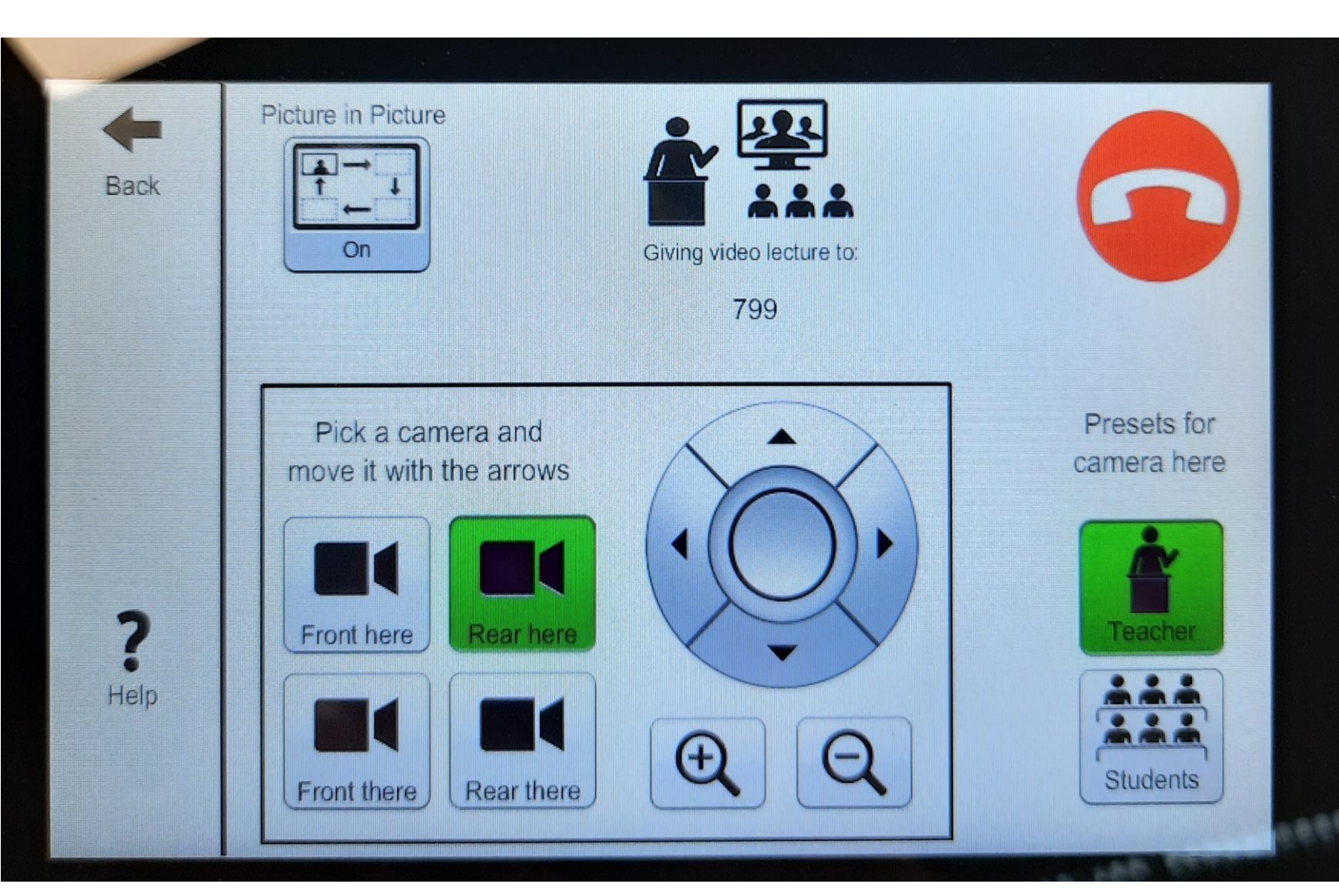

- "Mic mute" mutes the microphone of the room you are in
- Red means microphone is muted

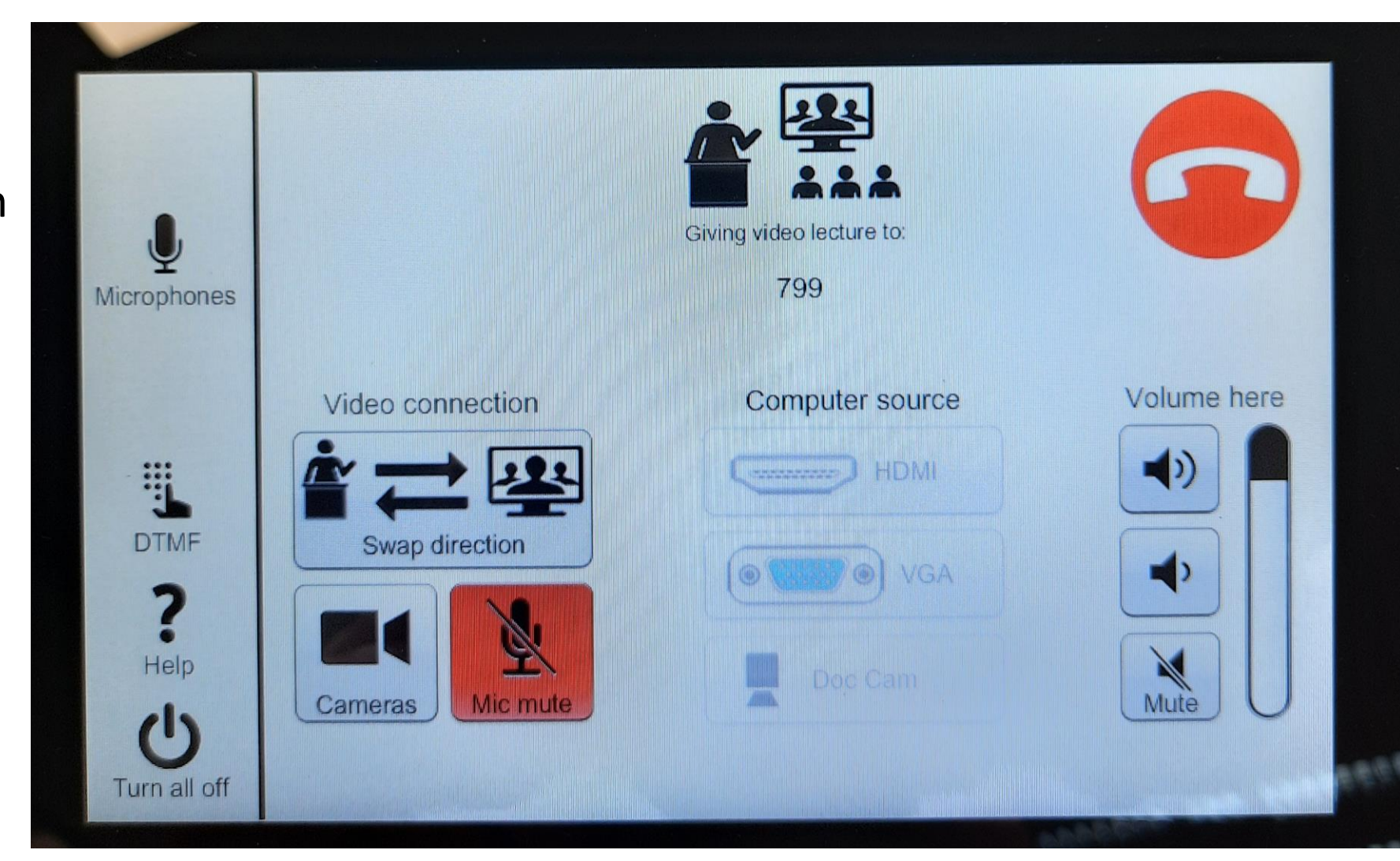

- "Volume here" controls how well you can here the other room
- "Mute" mutes the room you are calling
- Red means you cannot hear the other room

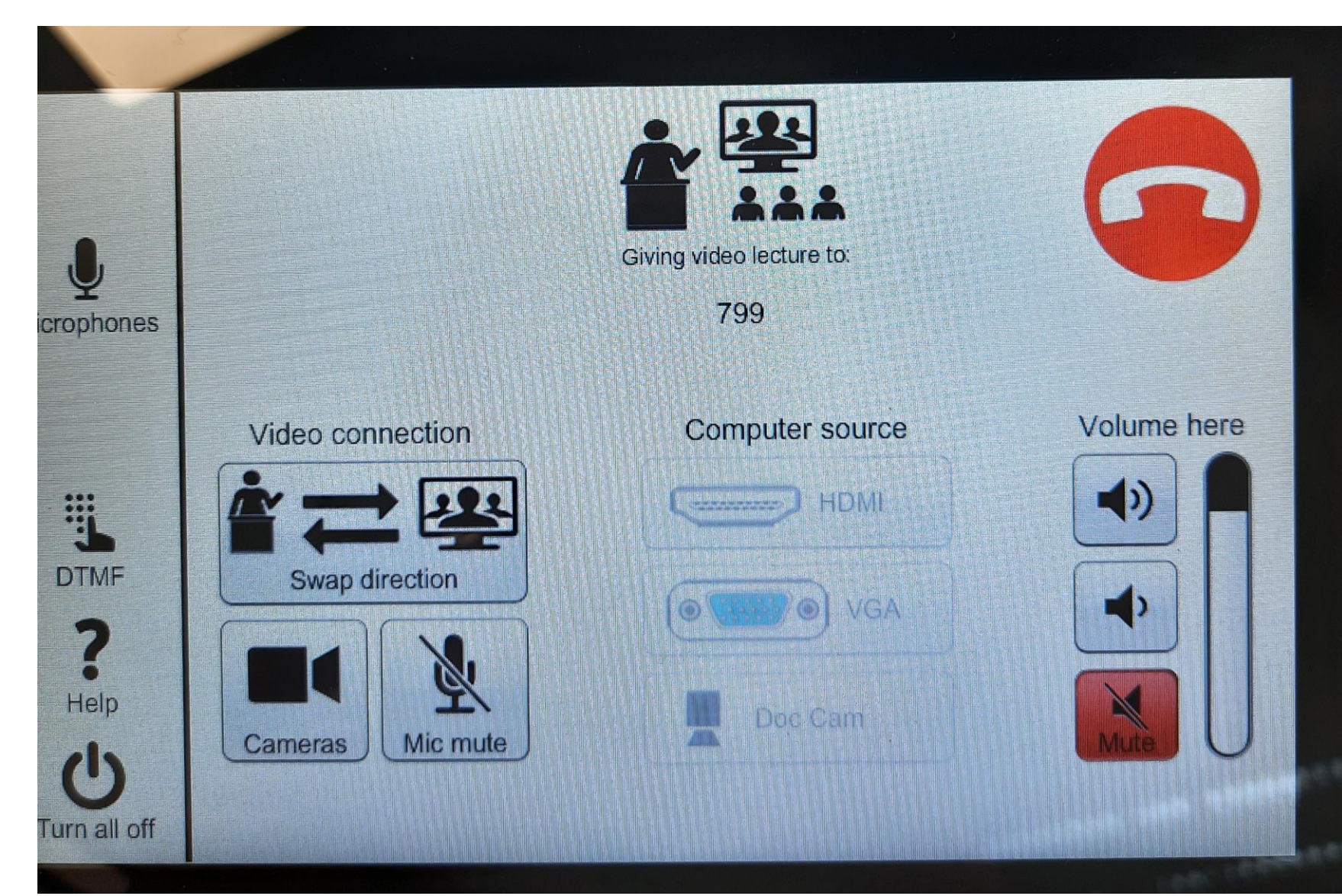

- Computer Source
  - Example: Green means HDMI is connected

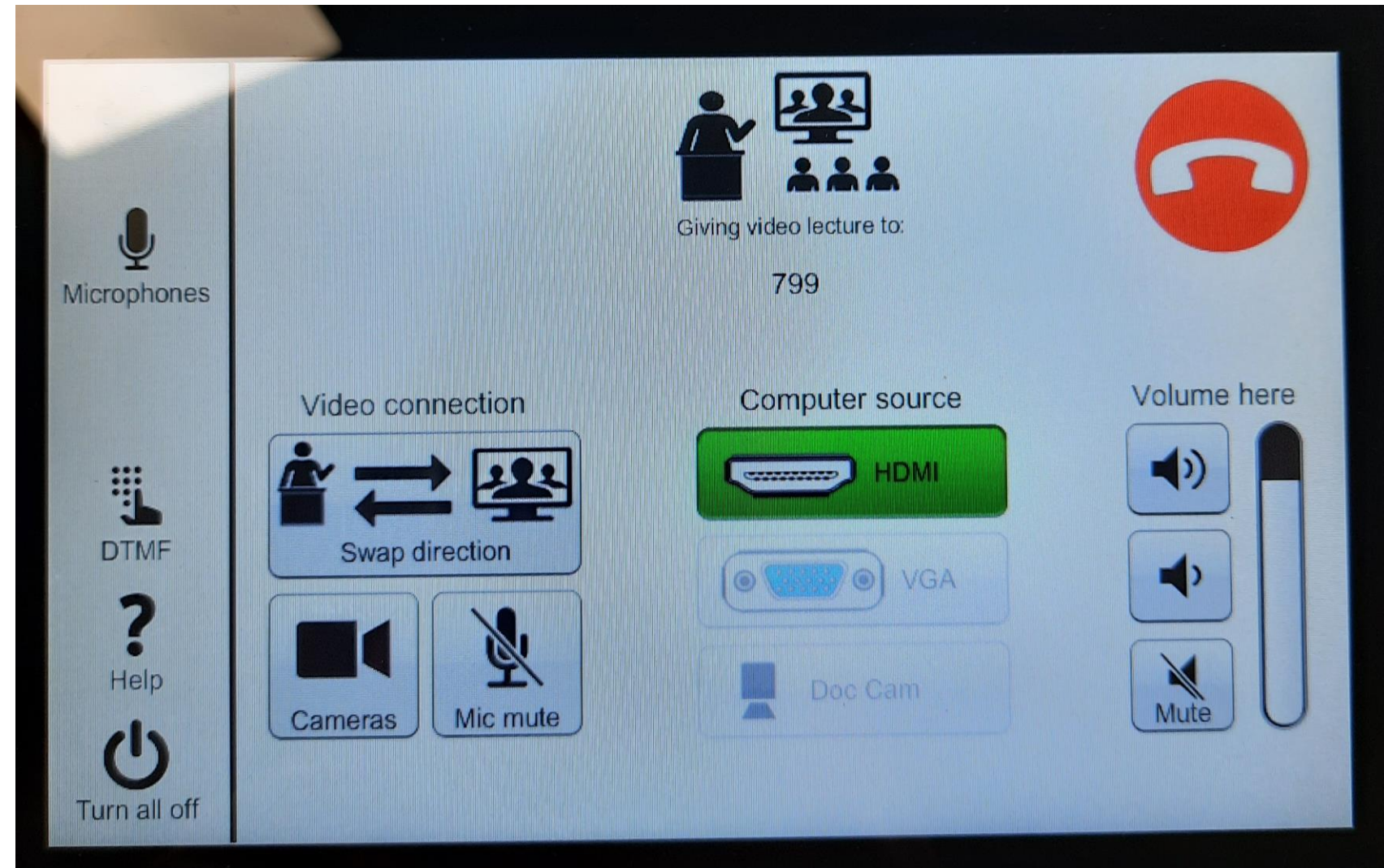

• Now press "Virtual meeting/lecture"

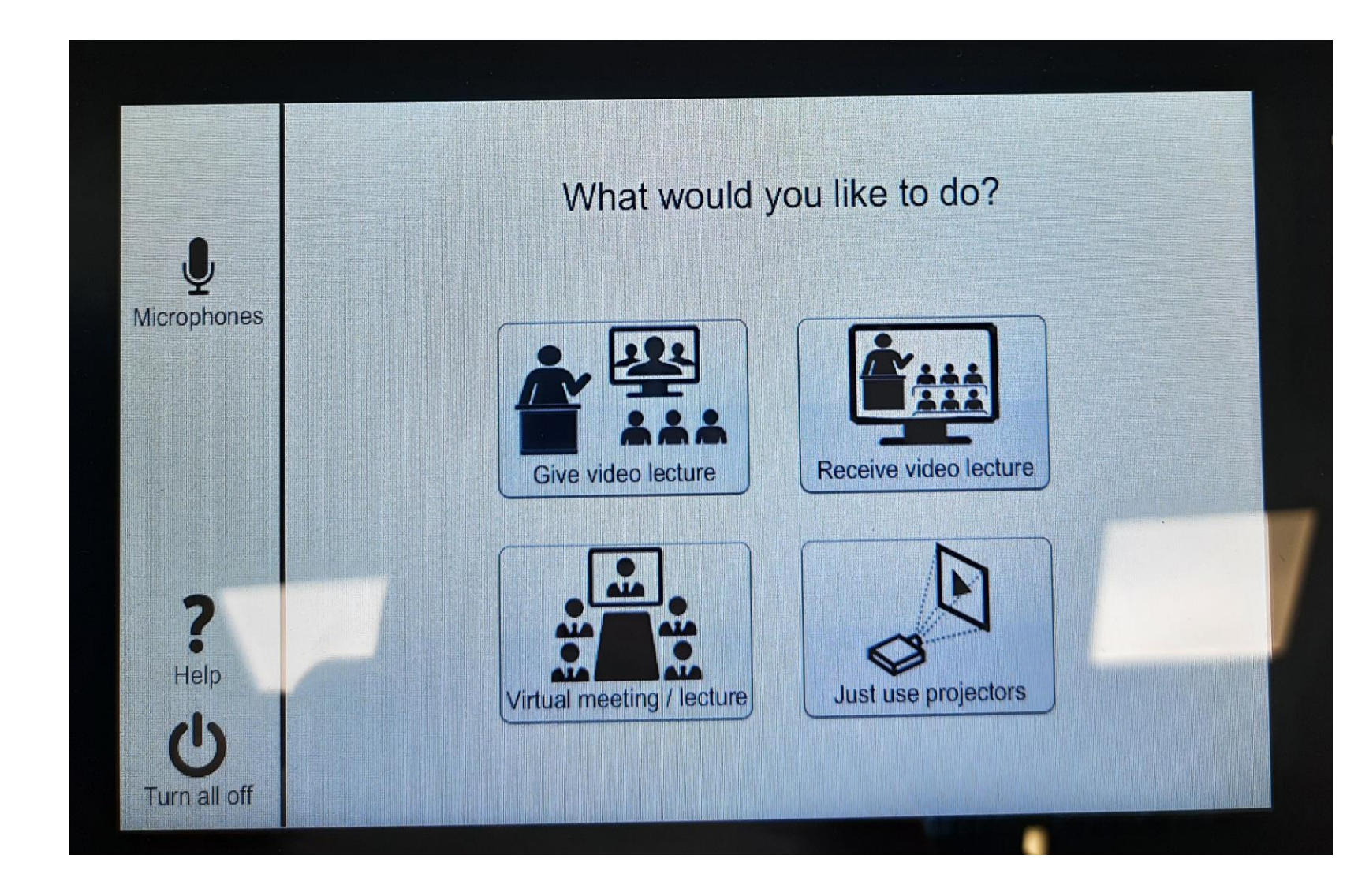

- Press "Manual Dial"
- A Microsoft Teams ID number must have been created

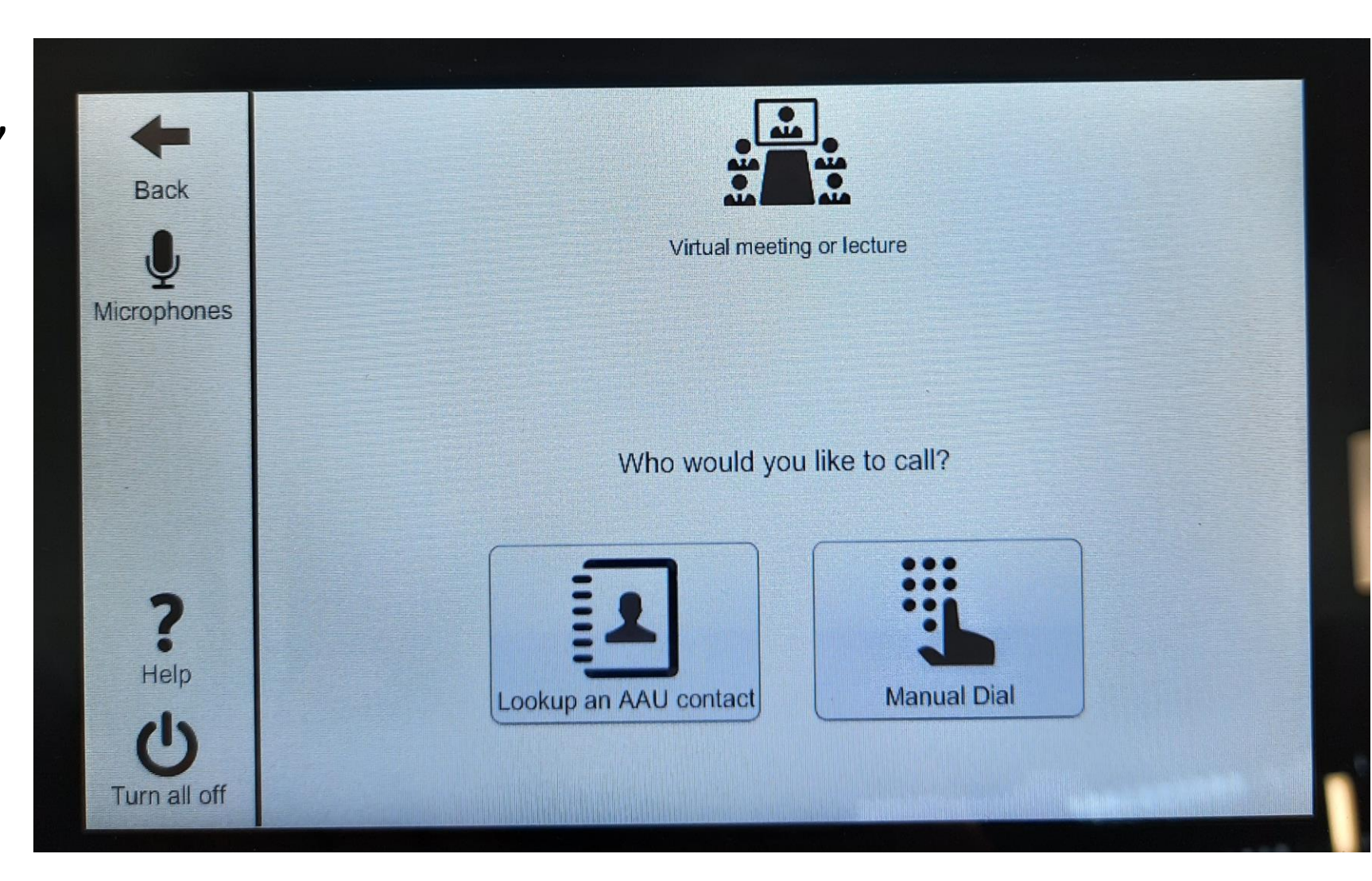

 To create Teams link for others to use and the ID number press the "Teams Meeting" icon underlined with red

| Filer <mark>Hjem</mark> Send/modtag Vis Hjælp |                     |         |    |    |    |                        |    |       |                                                                 |         |        |               |
|-----------------------------------------------|---------------------|---------|----|----|----|------------------------|----|-------|-----------------------------------------------------------------|---------|--------|---------------|
| 🔂 Ny aftale 🙀 Nyt møde 🗸                      |                     |         |    |    |    |                        |    |       | S Nyt Skype-møde 💻 Møde nu 📫 Nyt Teams-møde 🗮 I dag 📰 Næste 7 d |         |        |               |
| < september 2021                              |                     |         |    | *  | Ιc | I dag < > oktober 2021 |    |       |                                                                 |         |        |               |
| #                                             | MA                  | TI      | ON | то | FR | LØ                     | SØ |       |                                                                 |         |        |               |
| 35                                            | 30                  | 31      | 1  | 2  | 3  | 4                      | 5  |       | mandag                                                          | tirsdag | onsdag | torsdag<br>30 |
| 36                                            | 6                   | 7       | 8  | 9  | 10 | 11                     | 12 |       | 27. sep                                                         | 28      | 29     |               |
| 37                                            | 13                  | 14      | 15 | 16 | 17 | 18                     | 19 |       |                                                                 |         |        |               |
| 38                                            | 20                  | 21      | 22 | 23 | 24 | 25                     | 26 | GE 33 |                                                                 |         |        |               |
| 39                                            | 27                  | 28      | 29 | 30 |    |                        |    |       |                                                                 |         |        |               |
| -14-62024                                     |                     |         |    |    |    |                        |    |       |                                                                 |         |        |               |
| ц                                             | oktober 2021        |         |    |    |    | 10                     | 60 | 4     |                                                                 | 5       | 6      | 7             |
| #                                             | MA                  |         | ON | 10 | FK | 1,0                    | 50 | o     |                                                                 |         |        |               |
| 39                                            | 4                   | E       | 6  | 7  | 0  | 2                      | 3  | JGE 4 |                                                                 |         |        |               |
| 40                                            | 4                   | 5<br>12 | 12 | 11 | 0  | 9                      | 10 |       |                                                                 |         |        |               |
| 41                                            | 10                  | 12      | 20 | 21 | 22 | 22                     | 24 |       | <                                                               |         |        |               |
| 42                                            | 25                  | 26      | 20 | 21 | 22 | 30                     | 24 |       | a e                                                             | 12      | 13     | 14            |
| 43                                            | 1                   | 20      | 3  | 4  | 5  | 6                      | 7  | 41    | ge aft                                                          |         |        |               |
|                                               |                     | 2       |    |    |    |                        |    | UGE   | Forrig                                                          |         |        |               |
| >                                             | > 🔳 Mine kalendere  |         |    |    |    |                        |    |       |                                                                 |         |        |               |
| >                                             | > 🗌 Delte kalendere |         |    |    |    |                        |    |       | 18                                                              | 19      | 20     | 21            |
|                                               |                     |         |    |    |    |                        |    | N     |                                                                 |         |        |               |
| > 🗌 Andre kalendere                           |                     |         |    |    |    |                        |    | JGE 4 |                                                                 |         |        |               |
|                                               |                     |         |    |    |    |                        |    |       |                                                                 |         |        |               |
|                                               |                     |         |    |    |    |                        |    |       |                                                                 |         |        |               |

 In the meeting notice the link and ID number are included

| Filer Møde                                              | Planlægning                                                                                                    | isassistent Inds<br>eams-møde                       | æt Fo | rmatér tekst | Genn | emse Hjælp<br>Q 15 minutt | Ç<br>er v | ) Fortæl mig                                                                                                    | ) det                                                                                                |     |
|---------------------------------------------------------|----------------------------------------------------------------------------------------------------|-----------------------------------------------------|-------|--------------|------|---------------------------|-----------|----------------------------------------------------------------------------------------------------|----------------------------------------------------------------------------------------------------|-----|
| Vi kan ikke vis                                         | l<br>e MailTips lige nu.<br>endt mødeinvitationer                                                                              | n endnu.                                            |       |              |      |                           |           | Rumfind                                                                                                    | der 🝷                                                                                                | × ~ |
| Send                                                    | Titel<br>Obligatorisk<br>Valgfri                                                                                               |                                                     |       |              |      |                           |           | <ul> <li>oktobu</li> <li>ma ti on t</li> <li>27 28 29 3</li> <li>4 5 6</li> <li>11 12 13 1</li> <li>18 19 20 2</li> <li>25 26 27 2</li> <li>1 2 3</li> </ul> | er 2021<br>o fr lø sø<br>0 1 2 3<br>7 8 9 10<br>14 15 16 17<br>21 22 23 24<br>28 29 30 31<br>4 5 6 7 |     |
|                                                         | Starttidspunkt<br>Sluttidspunkt<br>Sted                                                                                        | lø 02-10-2021<br>sø 03-10-2021<br>Microsoft Teams-m | øde   | 00:00        | •    | Gør til genta             | gelse     | God<br>Dårlig<br>Vælg et ledigt l<br>Ingen                                                                                                    | Rimelio<br>okale:                                                                                    | q   |
| Microso                                                 | Eorslag til tiden                                                                                                    | unkter                                              |       |              |      |                           |           |                                                                                                    |                                                                                                    |     |
| Klik her for at                                         | Forslag til tidspunkter:<br>Der kan ikke gives forslag,<br>fordi der ikke kunne hentes<br>oplysninger om ledig/optaget<br>tid. |                                                     |       |              |      |                           |           |                                                                                                    |                                                                                                    |     |
| teams@v.aau.o<br>Videomøde-id<br><u>Alternate VTC</u> - | dk<br>I: 124 279 384<br>- <u>instruktioner</u>                                                                                 | 2                                                   | – ID  | Numbe        | er   |                           |           |                                                                                                    |                                                                                                    |     |
| Få mere at vid                                          | e   <u>Mødeindstilli</u><br>Calendar                                                                                           | nger                                                |       |              |      |                           | •         |                                                                                                    |                                                                                                    | ~   |

• Enter the Meeting ID number and press green phone icon to call

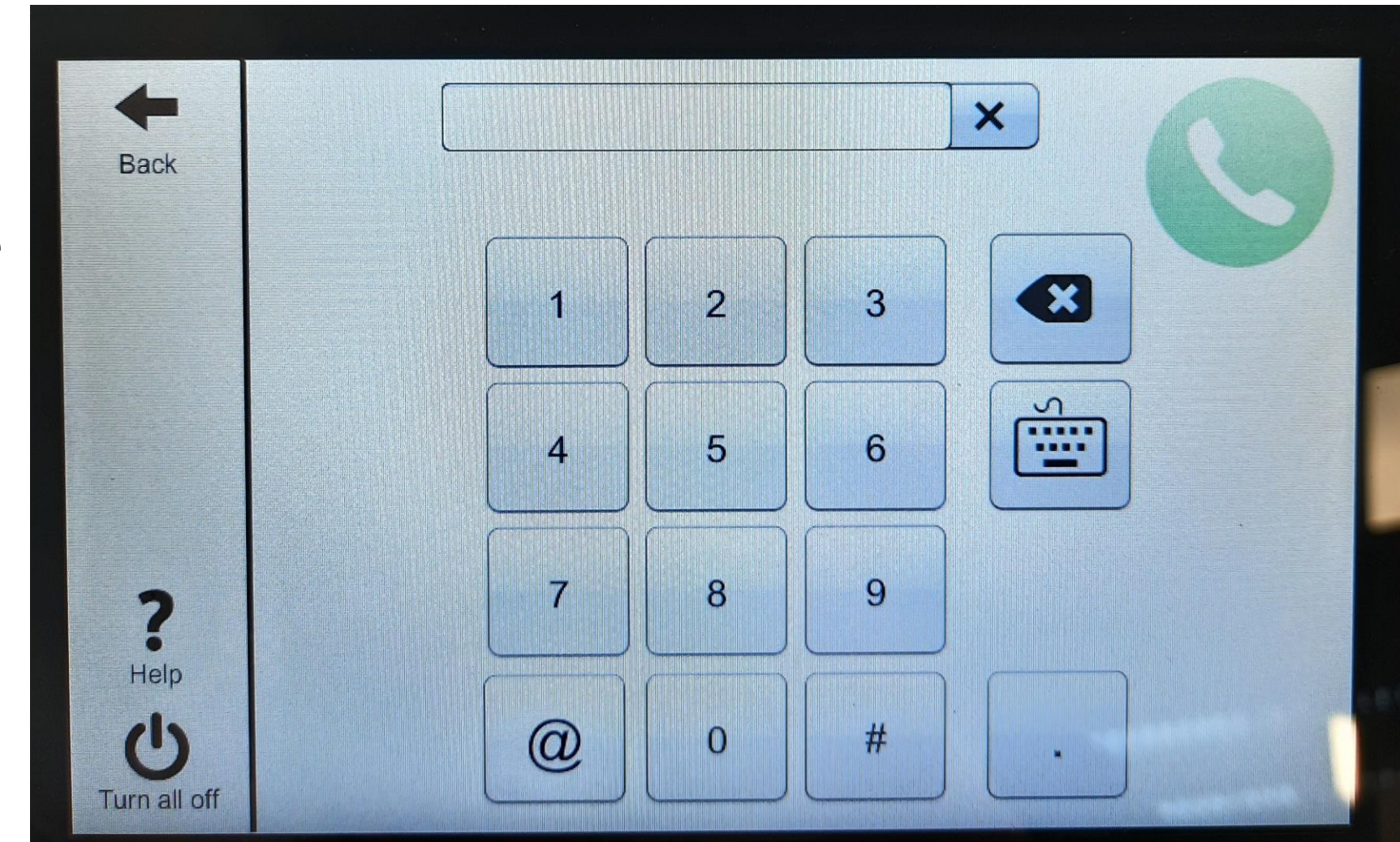

- Videolink menu during call to a virtual room
- Same options as before

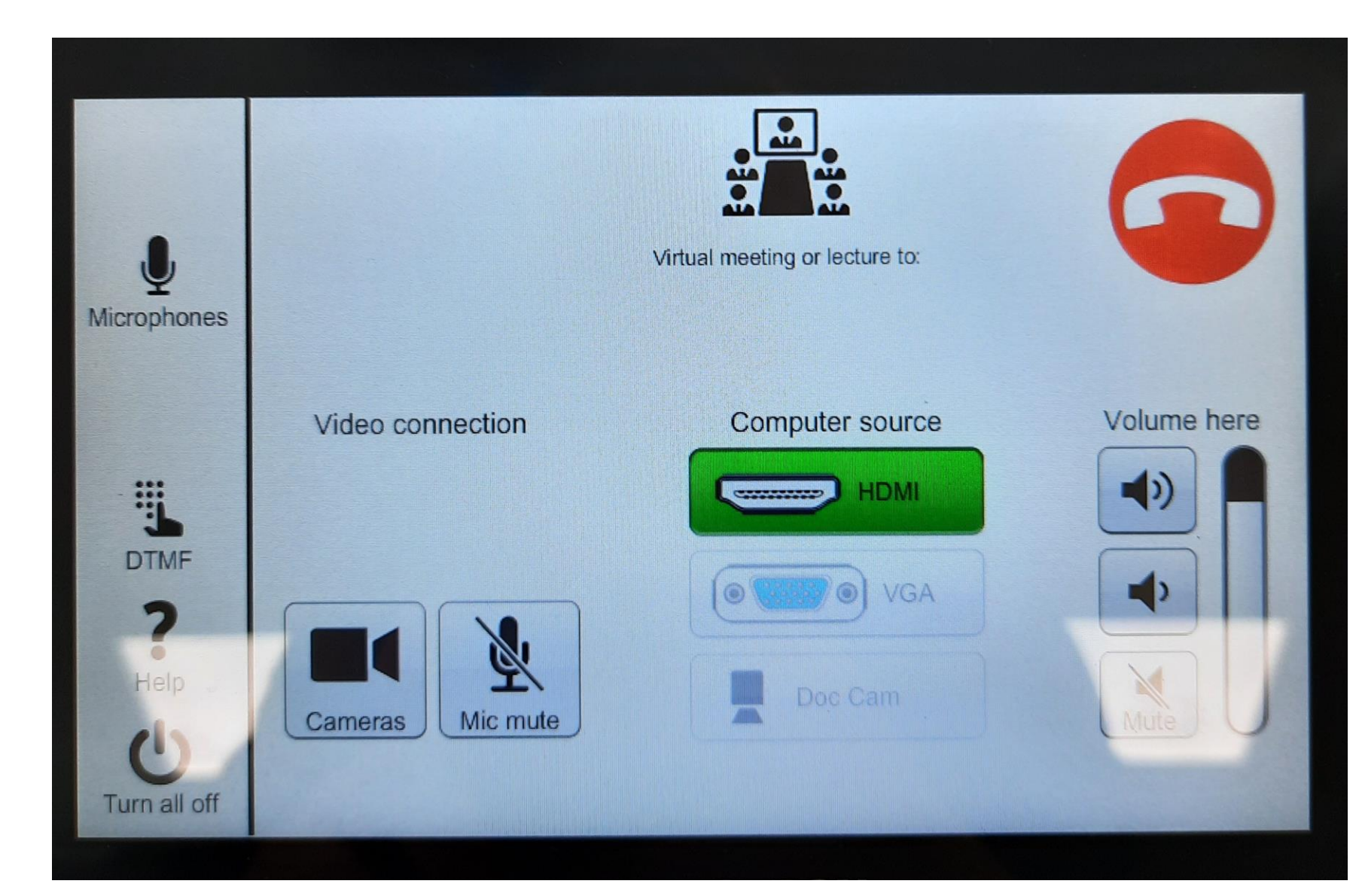

#### **Final Notes**

- End call by pressing the red phone icon
- Remember to turn of the system by pressing "Turn all off" in the lower left corner.
- Make sure to have the people who are watching from another physical room or a virtual room in mind:
  - Can they hear you loud and clear?
  - Can they see you and is it easy for them to see what you are writing on the whiteboard?
  - If the other room is muted, make sure to unmute them and ask if they have any questions